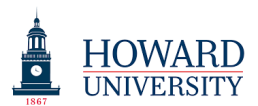

## Taskstream Training: Faculty Credentials Service

1. To complete the "Service" section, select the "Service" link.

| C Taskstream by Watermark - Google Ch                                         |                                         |                                                                                                    | • 🛛 |  |  |
|-------------------------------------------------------------------------------|-----------------------------------------|----------------------------------------------------------------------------------------------------|-----|--|--|
| ← → C A https://www.ta                                                        | askstream.com/Main/homeCIP/default.asp  | ☆ 🔶                                                                                                    | 6 : |  |  |
| 🔢 Apps ★ Bookmarks 휋 Task                                                     | stream by Water 🛛 😵 Taskstream by Water |                                                                                                    |     |  |  |
|                                                                               | HOME SHARED RESOURCES                   | My Account Logout @ Help 5 taskstre                                                                                                    | am  |  |  |
| • <u>Military</u><br><u>Experience</u><br>Teaching                            |                                         | Sendor or Sandbox<br>Department of Sandbox<br>Sandbox BS                                                                                         |     |  |  |
| Courses Taught                                                                | Honorific:                              |                                                                                                    | -   |  |  |
| Scholarship<br>• <u>Publications</u>                                          | Preferred Name:                         | e.g. Mr., Mrs., Miss, Doctor, Professor, Captain, etc.                                                                                           | _   |  |  |
| <ul> <li><u>Presentations</u></li> <li><u>Research Reports</u></li> </ul>     |                                         | Enter the name you'd like to be identified with if different than the name on your account. This name will bused in reports and on generated CVs | e   |  |  |
| <ul> <li><u>Working Papers</u></li> <li><u>Creative Activities</u></li> </ul> | Suffix:                                 | e.g. MBA, Ph.D., MD, CPA, Jr., Sr., etc.                                                                                                    |     |  |  |
| Grants     A Patents                                                          | Résumé:                                 | Choose File No file chosen                                                                                                    |     |  |  |
| Other Scholarly                                                               | Website:                                |                                                                                                    | _   |  |  |
| Activity                                                                      | Biography:                              | Character Usage: 0 of 1500 allowed. @ Disable Rich Text Edito                                                                                    | • 0 |  |  |
| • <u>Service</u>                                                              |                                         | Enter a short biography of your education and career                                                                                             |     |  |  |
|                                                                               | Languages Spoken:                       | Enter the languages you are proficient in separated by commas                                                                                    |     |  |  |
|                                                                               | Date of Birth:<br>Country of Birth:     | : Select - T                                                                                                    | _   |  |  |
|                                                                               |                                         | CHECK SPELLING APPLY CHANGES                                                                                                    | -   |  |  |

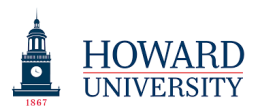

2. After selecting "Service," you will see the following screen. Click on the "Add New Course" button.

| Taskstream by Watermark - Goog                                              | gle Chrome                                                                                                    |                                                                                                    |                                                                                                    |                                                                              |                                         |
|-----------------------------------------------------------------------------|----------------------------------------------------------------------------------------------------|----------------------------------------------------------------------------------------------------|----------------------------------------------------------------------------------------------------|------------------------------------------------------------------------------|-----------------------------------------|
| ← → C A https://w                                                           | ww.taskstream.com/Main/homeCIP/default.a                                                                                          | Isp                                                                                                |                                                                                                    |                                                                              | ☆ 🔶 🔓 :                                 |
| 👖 Apps 🔺 Bookmarks 🗱                                                        | Taskstream by Water 🛛 😽 Taskstream by Water                                                                                       |                                                                                                    |                                                                                                    |                                                                              |                                         |
| HOWARD<br>UNIVERSITY                                                        | HOME SHARED RESOURCE                                                                                                    | S LOCATOR MESSA                                                                                    | My Account<br>GES RESOURCE TOOLS                                                                         | Logout 🕜 Help<br><u>IL</u> ANALYTICS                                         | ちtaskstream<br><sup>by Watermark-</sup> |
| Faculty Profile Publis                                                      | h Credential Faculty Reports                                                                                                    |                                                                                                    |                                                                                                    |                                                                              |                                         |
| Service                                                                     |                                                                                                    | Enter Information For                                                                              | Faculty                                                                                                  |                                                                              | GO View History                         |
| Profile<br>Personal<br>Information                                          | Directions: This area enables you to ide<br>participated in throughout your professio<br>information table can be exported to Exc | entify any service (Community,<br>nal and academic career. You<br>el or sent to print. For more de | Institutional or Professional) y<br>can add a new service, edit, or<br>etailed information, please refer | ou have provided or<br>delete a service. The Ser<br>to the help page provide | • Help on this Page<br>vice<br>d.       |
| <ul> <li><u>Personal</u></li> <li><u>Statements</u></li> </ul>              | Service                                                                                                    |                                                                                                    |                                                                                                    | ◎ EXPORT TO EXCEL                                                            | SEND TO PRINTER NOW                     |
| References                                                                  |                                                                                                    |                                                                                                    |                                                                                                    |                                                                              |                                         |
| Credentials                                                                 | Show Full Details                                                                                                    |                                                                                                    |                                                                                                    |                                                                              |                                         |
| <u>Professional</u> <u>Certifications</u>                                   |                                                                                                    |                                                                                                    |                                                                                                    |                                                                              | ADD NEW SERVICE                         |
| <ul> <li>Professional</li> <li>Development</li> <li>Professional</li> </ul> | Service Type Service or (                                                                                                    | Committee name 🚨                                                                                   | Position or Role                                                                                         | Start D ce 🛛                                                                 | End Date 🛙                              |
| Memberships<br>Awards and<br>Honors                                         | ♀ No Service Records Fou                                                                                                    | nd.                                                                                                |                                                                                                    |                                                                              |                                         |
| Experience                                                                  |                                                                                                    |                                                                                                    |                                                                                                    |                                                                              |                                         |
| Professional<br>Experience                                                  |                                                                                                    |                                                                                                    |                                                                                                    |                                                                              |                                         |
| <ul> <li><u>Consulting and</u></li> <li><u>Paid Service</u></li> </ul>      |                                                                                                    |                                                                                                    |                                                                                                    |                                                                              |                                         |
| • <u>Military</u><br>Experience                                             |                                                                                                    |                                                                                                    |                                                                                                    |                                                                              |                                         |
| Teaching                                                                    |                                                                                                    |                                                                                                    |                                                                                                    |                                                                              |                                         |
| Courses Taught                                                              |                                                                                                    |                                                                                                    |                                                                                                    |                                                                              |                                         |
| • • • • •                                                                   |                                                                                                    |                                                                                                    |                                                                                                    |                                                                              |                                         |

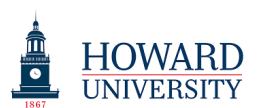

3. First, select an institution (Howard University AMS).

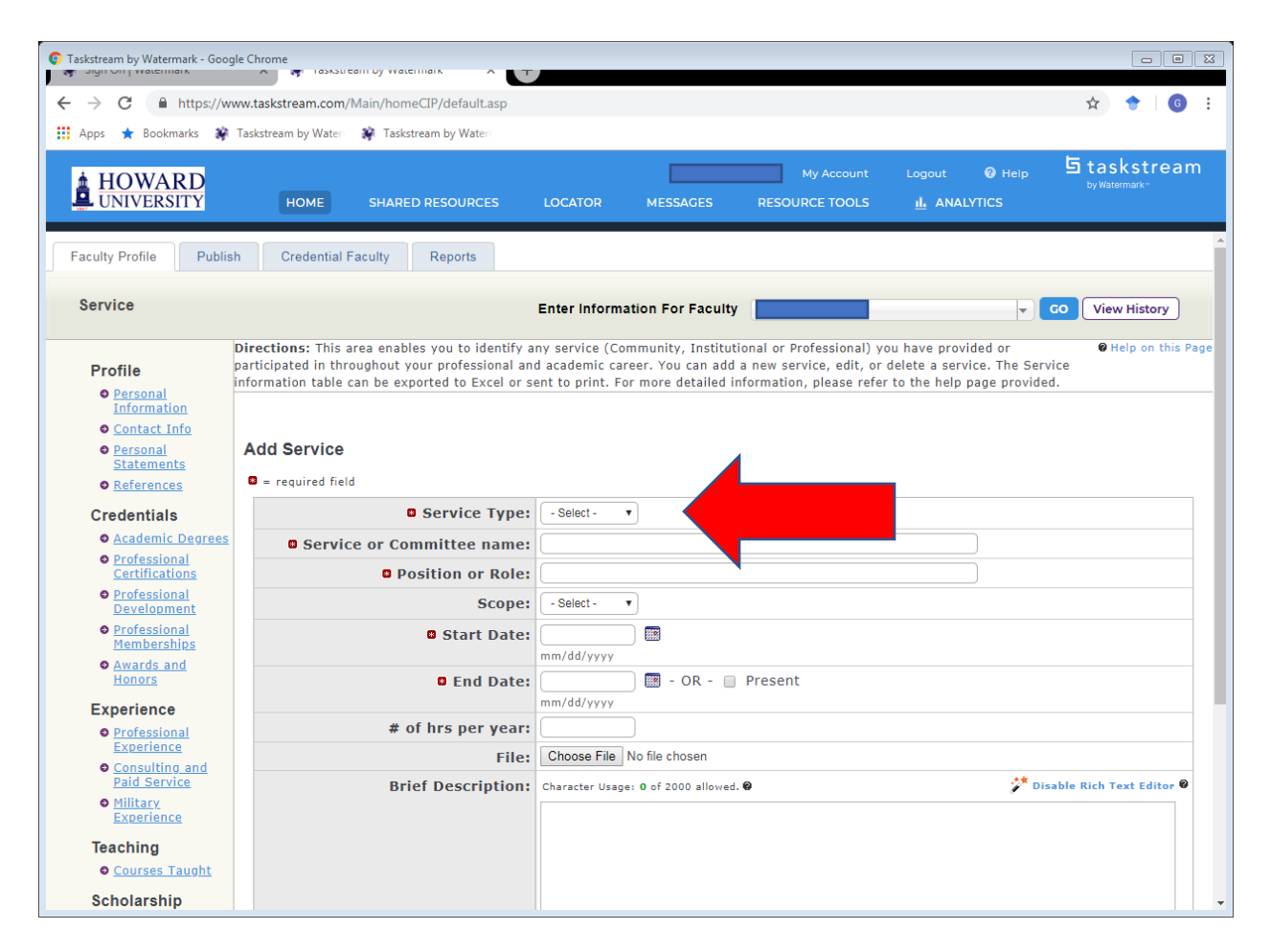

There are three service types in the Taskstream "Service" module. Service activities should be properly labeled so that faculty can appropriately generate department-wide reports. You are not responsible for entering "Community" service activities.

- *Community* service includes service to the larger community (pro bono consulting, good works, volunteering)
- Institutional service must include the following as applicable:
  - Institutional service including campus committees, department committees, student advisor positions, etc.
  - Thesis and dissertation committee service
- *Professional* service must include the following as applicable:
  - Service to academic journals (editor, reviewer, etc.)
  - Service to academic or professional organizations (leadership, reviewer, moderator, etc.)

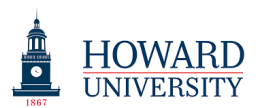

4. Complete all other sections with a red star.

| Taskstream by Watermark - Goog                                                                     | le Chrome                                                                                             |                                                                                              |                                                                    |                                                       |                                                                                |                                                                           |                                         |
|----------------------------------------------------------------------------------------------------|----------------------------------------------------------------------------------------------------|----------------------------------------------------------------------------------------------|--------------------------------------------------------------------|-------------------------------------------------------|--------------------------------------------------------------------------------|---------------------------------------------------------------------------|-----------------------------------------|
| ← → C 🔒 https://ww                                                                                 | ww.taskstream.com/                                                                                    | Main/homeCIP/default.asp                                                                     |                                                                    |                                                       |                                                                                |                                                                           | 🖈 🔶 😡 :                                 |
| 👖 Apps ★ Bookmarks 🕷                                                                               | Taskstream by Water                                                                                   | 🙀 Taskstream by Water                                                                        |                                                                    |                                                       |                                                                                |                                                                           |                                         |
| HOWARD                                                                                             | НОМЕ                                                                                                  | SHARED RESOURCES                                                                             | LOCATOR N                                                          | IESSAGES                                              | My Account                                                                     | Logout <table-cell> Help</table-cell>                                     | ちtaskstream<br><sup>by Watermark-</sup> |
| Faculty Profile Publis                                                                             | h Credential F                                                                                        | Faculty Reports                                                                              |                                                                    |                                                       |                                                                                |                                                                           |                                         |
| Service                                                                                            |                                                                                                    |                                                                                              | Enter Information                                                  | 1 For Faculty                                         |                                                                                | Ŧ                                                                         | GO View History                         |
| Profile<br>• Personal<br>Information<br>• Contact Info<br>• Personal<br>Statements<br>• References | Directions: This a<br>participated in thro<br>information table of<br>Add Service<br>= required field | rea enables you to identify<br>oughout your professional an<br>can be exported to Excel or : | any service (Commu<br>nd academic career.<br>sent to print. For mo | nity, Institutio<br>You can add a<br>ore detailed inf | onal or Professional) yo<br>new service, edit, or c<br>formation, please refer | u have provided or<br>lelete a service. The Se<br>to the help page provic | • Help on this Page<br>rvice<br>led.    |
| Credentials                                                                                        |                                                                                                    | Service Type:                                                                                | - Select -                                                         |                                                       |                                                                                |                                                                           |                                         |
| Academic Degrees                                                                                   | Servic                                                                                                | e or Committee name                                                                          |                                                                    |                                                       |                                                                                |                                                                           |                                         |
| <ul> <li><u>Professional</u></li> <li><u>Certifications</u></li> </ul>                             |                                                                                                    | Position or Role:                                                                            |                                                                    |                                                       |                                                                                |                                                                           |                                         |
| Professional<br>Development                                                                        |                                                                                                    | Scope                                                                                        | - Select - 🔻                                                       |                                                       |                                                                                |                                                                           |                                         |
| <ul> <li>Professional</li> <li>Memberships</li> </ul>                                              |                                                                                                    | Start Date:                                                                                  | mm/dd/yyyy                                                         | 2                                                     |                                                                                |                                                                           |                                         |
| • <u>Awards and</u><br><u>Honors</u>                                                               |                                                                                                    | End Date:                                                                                    | mm/dd/yyyy                                                         | 🛛 - OR - 🔲                                            | Present                                                                        |                                                                           |                                         |
| Professional                                                                                       |                                                                                                    | # of hrs per year:                                                                           |                                                                    |                                                       |                                                                                |                                                                           |                                         |
| Experience<br>Ocnsulting and                                                                       |                                                                                                    | File                                                                                         | Choose File No fi                                                  | le chosen                                             |                                                                                |                                                                           |                                         |
| Paid Service<br>Military<br>Experience                                                             |                                                                                                    | Brief Description:                                                                           | Character Usage: 0 c                                               | of 2000 allowed.                                      | 0                                                                              | ** c                                                                      | Disable Rich Text Editor 🖗              |
| Teaching                                                                                           |                                                                                                    |                                                                                              |                                                                    |                                                       |                                                                                |                                                                           |                                         |
| Courses Taught                                                                                     |                                                                                                    |                                                                                              |                                                                    |                                                       |                                                                                |                                                                           |                                         |
| Scholarship                                                                                        |                                                                                                    |                                                                                              | 11                                                                 |                                                       |                                                                                |                                                                           | •                                       |

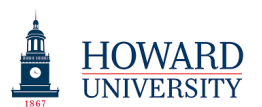

5. Make sure to complete the "Course Section(s) Taught."

| Taskstream by Watermark - Google Cl                                                                                                |                  |                         | 5                                       |                    |                                    |                                       |                                          |
|----------------------------------------------------------------------------------------------------|------------------|-------------------------|-----------------------------------------|--------------------|------------------------------------|---------------------------------------|------------------------------------------|
| ← → C A https://www.t                                                                                                    | askstream.com/Ma | ain/homeCIP/default.asp |                                         |                    |                                    |                                       | ☆ 🔶 🌀 :                                  |
| 👖 Apps ★ Bookmarks 🗃 Tasl                                                                                                    | kstream by Water | Taskstream by Water     |                                         |                    |                                    |                                       |                                          |
|                                                                                                    | НОМЕ             | SHARED RESOURCES        | LOCATOR                                 | MESSAGES           | My Account<br>RESOURCE TOOLS       | Logout 🕜 Help<br><u>II.</u> ANALYTICS | ち taskstream<br><sup>by Watermark-</sup> |
| Professional<br><u>Experience</u> <u>Consulting and</u><br><u>Paid Service</u> <u>Military</u><br><u>Experience</u>                |                  |                         | http://<br>- OR -<br>Character Usage: 0 | of 4000 allowed. 🕯 | 9                                  | <b>;*</b> 1                           | Sisable Rich Text Editor 🖗               |
| Teaching<br>© <u>Courses Taught</u>                                                                                                |                  |                         |                                         |                    |                                    |                                       |                                          |
| Scholarship Publications Presentations Research Reports Working Papers Creative Activities Grants Patents Other Scholarly Activity |                  |                         |                                         |                    |                                    |                                       |                                          |
| Service                                                                                                    |                  |                         | Enter Text                              |                    |                                    |                                       |                                          |
| Service                                                                                                    |                  | Transferable?           | Transferab                              | le 🔘 Non-Tr        | ansferable                         |                                       |                                          |
|                                                                                                    |                  | Credit Hours:           |                                         |                    |                                    |                                       |                                          |
|                                                                                                    |                  | CIP Code:               |                                         |                    |                                    |                                       |                                          |
|                                                                                                    | Course           | Section(s) Taught       | Term                                    | Section            | <b>Role</b> (Adjunct, TA,<br>etc.) | Syllabus                              |                                          |
|                                                                                                    |                  |                         | - Select Term - •                       |                    |                                    | Choose File No file chos              | en A 🛛 🗶                                 |
|                                                                                                    |                  |                         | CANCEL                                  | HECK SPELLIN       | G APPLY CHANGES                    |                                       |                                          |

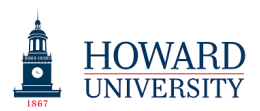

6. Do this for all courses taught at Howard for the last three years. A unique entry should exist for every section taught every semester.

For example, if you taught ACCT 101 (Sections 100 and 200) in Fall 2017 and ACCT 101 (Sections 100 and 200) in Spring 2018, you would have four unique entries.

ACCT 101, 100, Fall 2017 ACCT 101, 200, Fall 2017 ACCT 101, 100, Spring 2018 ACCT 101, 200, Spring 2018

7. Click the "Apply Changes" button when you are done.